## Setting up Dexcom G5 on iPhone

- 1. Download 'Dexcom G5 Mobile' app <u>https://www.dexcom.com/en-GB/g5-mobile-uk-english</u>
- 2. Register using an email address
- 3. Set targets and alarms
- 4. Take a photo of transmitter barcode from within the app
- 5. Insert sensor
- 6. Attach transmitter
- 7. Tap on icon on app to pair transmitter to app
- 8. Two hour warm-up period now starts

## Wait two hours

- 9. Do double calibration and enter into app
- 10. Blood sugar will appear shortly

## To share

Tap share icon on app (top right of screen)

Invite someone to 'follow' you, by emailing an invite through the app. They can then accept the invite.